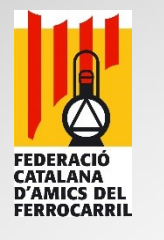

# Ejecutar JMRI en una Raspberry Pi Modelo 3 B+

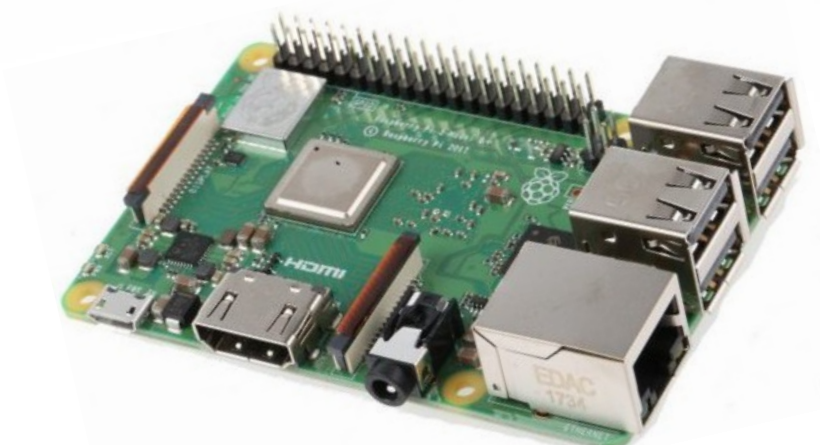

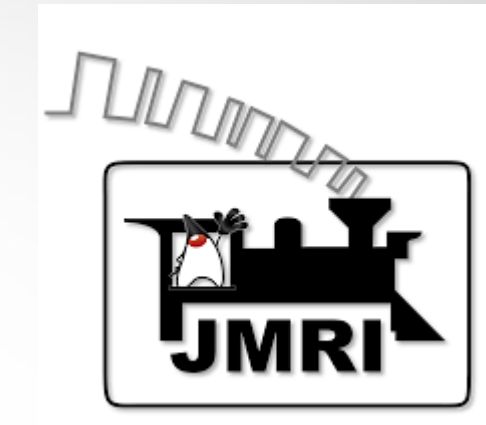

Ejecutar JMRI-PanelPro en una Raspberry Pi modelo 3 B+ con sistema operativo Linux Raspbian.

Autor: Lluís Zamora (eldelinux) 1

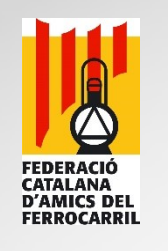

# ¿Qué es una Raspberry Pi?

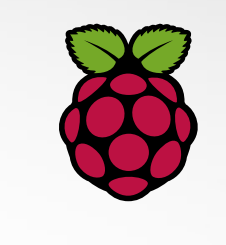

Autor: Lluís Zamora (eldelinux) 2

- La Raspberry Pi es un mini-ordenador de arquitectura ARM de bajo coste (unos 34€ aproximadamente), desarrollado en el Reino Unido por la Fundación Raspberry Pi. El objetivo principal es estimular la eseñanza de las ciencias de la computación a los jóvenes, pero se ha popularizado como Plataforma para diseños y para usos informáticos generales.
- La Fundación da soporte a diferentes distribuciones de Linux adaptadas a la arquitectura ARM entre las que destaca Raspbian, derivada de Debian.

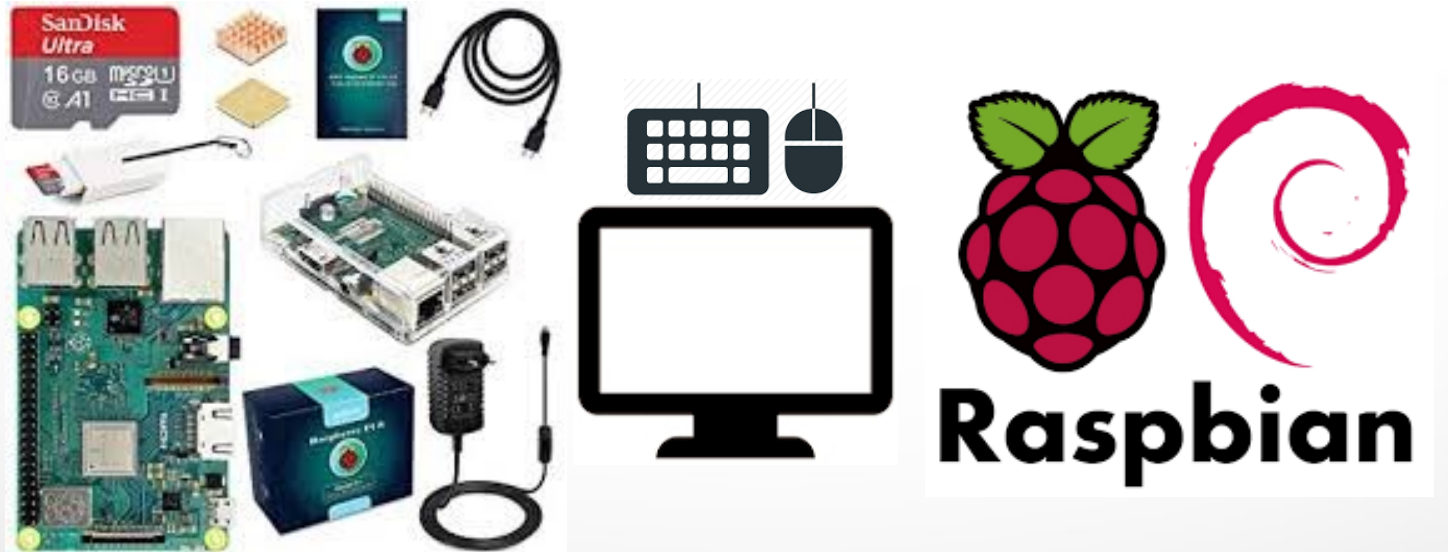

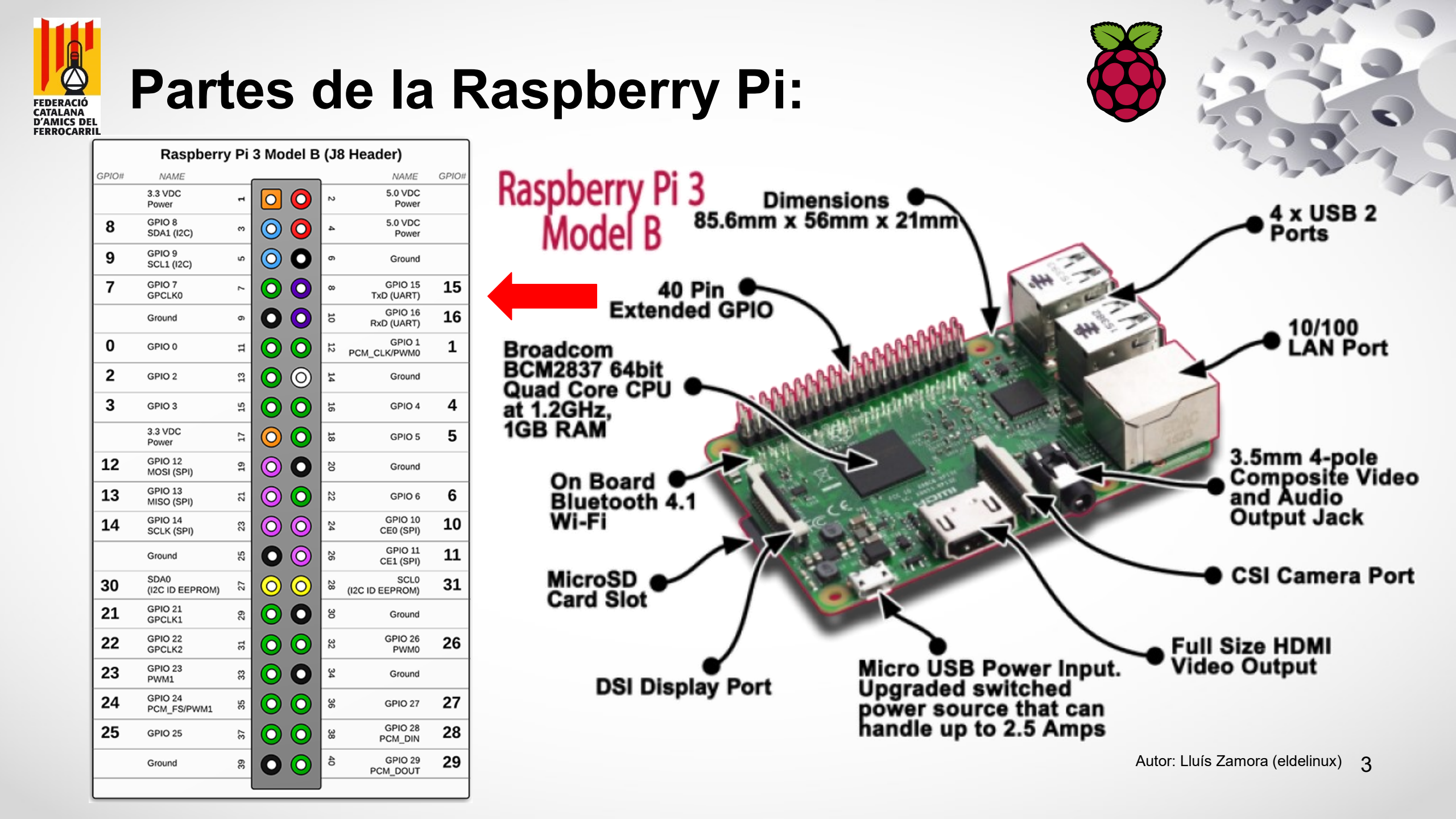

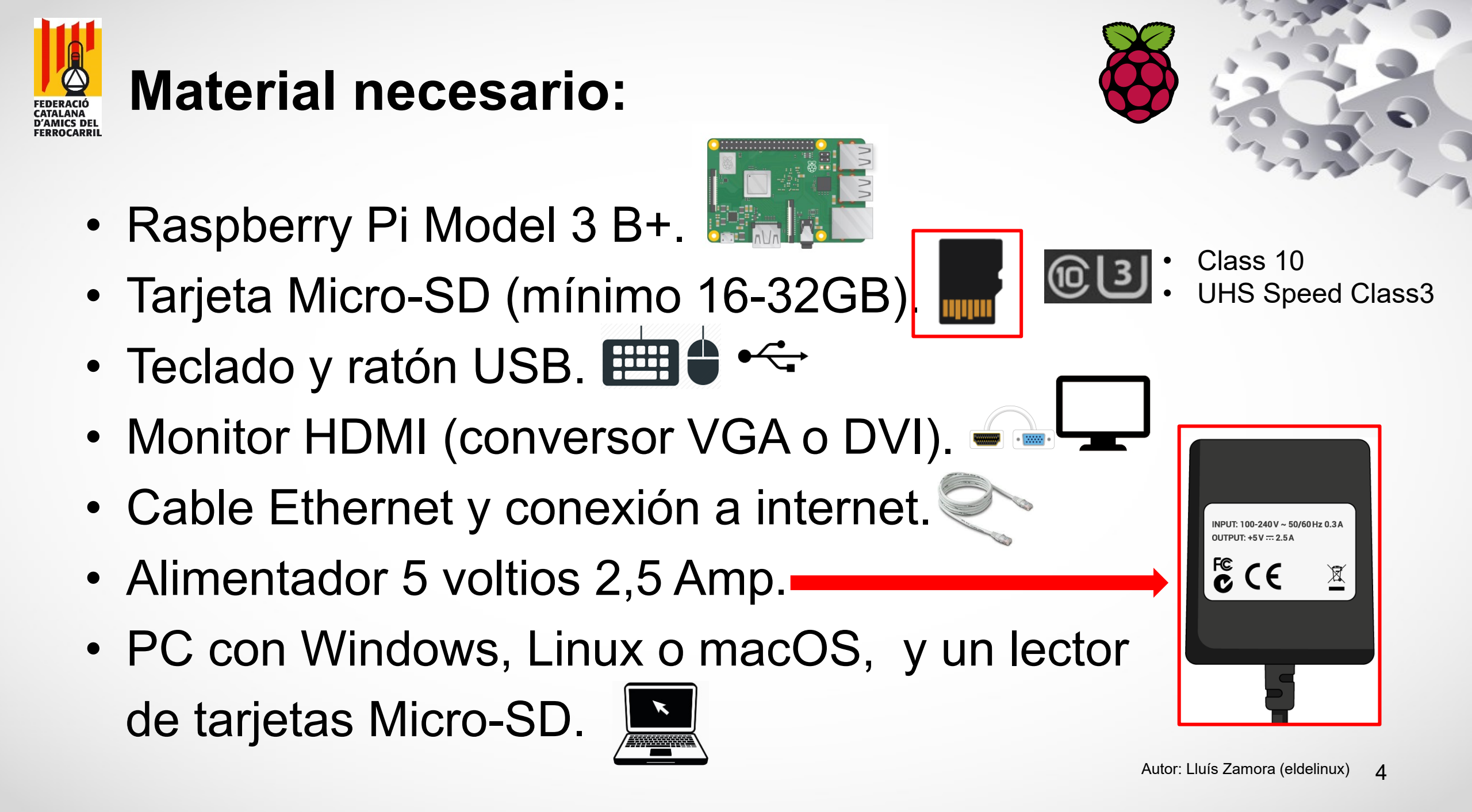

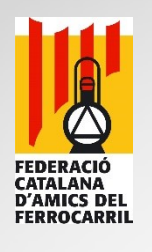

# Inversión aproximada:

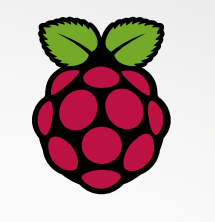

| Producto                                                                                    | Descripción                                                                           | Disponibilidad                 | Precio unitario                              | Cant.        |   | Total   |
|---------------------------------------------------------------------------------------------|---------------------------------------------------------------------------------------|--------------------------------|----------------------------------------------|--------------|---|---------|
| •                                                                                           | Raspberry Pi 3 Modelo B+ 1 GB<br>SKU : 2842229                                        | En stock                       | 33,85 € <mark>-13%</mark> <sub>38,99 €</sub> | 1            | Ŵ | 33,85€  |
| 1<br>1<br>1<br>1<br>1<br>1<br>1<br>1<br>1<br>1<br>1<br>1<br>1<br>1<br>1<br>1<br>1<br>1<br>1 | Caja Modular para Raspberry Pi 3 B+<br>SKU : 19coff-bk+<br>Color : Negro              | En stock. Enviado en 24h / 48h | 7,50 €                                       | 1            | Ŵ | 7,50€   |
|                                                                                             | Unidad de fuente de alimentación Micro USB 5,1V 2,5A<br>SKU : SC0136<br>Color : Negro | En stock                       | 7,95€                                        | 1            | Û | 7,95€   |
| MSSS & ►<br>LECE 16GB                                                                       | Carte Micro SD No Name 16 Go Classe 10<br>SKU : XINSD16No                             | En stock                       | 7,50€                                        | 1            | Û | 7,50€   |
|                                                                                             |                                                                                       |                                | Total productos (impu                        | iestos inc.) |   | 56,80 € |
|                                                                                             |                                                                                       |                                | Total gastos de envío (impu                  | iestos inc.) |   | 4,96 €  |
|                                                                                             |                                                                                       |                                |                                              | TOTAL        |   | 61,76€  |

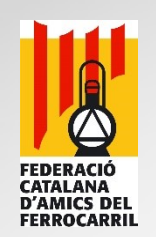

# Pasos para instalar Raspbian:

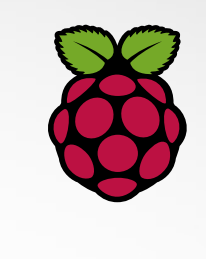

- Descargar Raspbian y Etcher (herramienta para grabar imágenes en formato *img* de Sistemas Operativos).
- 2. Descomprimir archivo ZIP Raspbian descargado.
- 3. Preparar tarjeta Micro-SD con Etcher y archivo descomprimido.
- 4. Conectar cables a la Raspberry.
- 5. Arrancar Raspberry.
- 6. Personalizar Raspbian.
- 7. Conectividad con Raspbian.

# **Descargar Rasbian y Etcher:**

## **Raspbian:**

FEDERACIÓ CATALANA D'AMICS DEL

Descarga de Raspberry Pi con el JMRI preinstalado.
https://drive.google.com/file/d/1Yu\_au-CNrGnOoHKo
d2OwTj0FH4nPh1LN/view?usp=sharing

JMRI RaspberryPi as Access Point

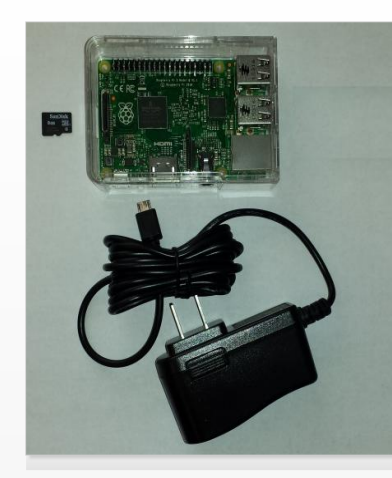

Many model railroaders would benefit from using smartphones as Throttles, but most are not computer experts, and may be intimidated by the setup required. To lower this bar, I've preconfigured everything needed to get started. and provide the software free of charee.

First, start with the tiny RaspberryPI computer (\$35). Download my free, preconfigured image to your SD card. Then simply turn on main power, and the RPI will start up and load JMRI, scanning for your layout hardware connection. It will also start up a dedicated wireless network from the RPI. Within 30 seconds, you can connect your phone(s) or pad(s) to the RPI's Wifi and start running trains! The RPI needs no screen, keyboard or mouse, so it can stay nicely out of the way under the layout, or in your electronics box [photo].

Below are the details of how to get your own JMRI RaspberryPi access point for EngineDriver and WiThrottle devices:

| Hardware                                                          |                    |
|-------------------------------------------------------------------|--------------------|
| Item<br>RaspberryPi 3 Model B+                                    | Purchase<br>Newark |
| 5V 2.5A Power Supply w/ MicroUSB Cable<br>8Gb MicroSD memory card | NewEgg             |
| RPi Case with Lid (**optional )                                   | Newark             |

#### Software Image

I have built an image file which contains all software and config needed to autostart JMRI PanelPro on the RPi, as an access point, with WiThrottle Server, Web Server and LoconetOverTCP (or JMRI Simple) server included. Also included is remote access to the RPi via ssh (command line) and to the RPI "desktop" via VNCServer (at port ::5900) Download the zipped image file fhere! (1.4Gb, updated April 21, 2019), or the previous version [here] (1.3Gb, updated January 3, 2019). NOTE: Ignore the "too large" warnings and

Link descàrrega

- Autoldentify of attached hardware (Locobuffer-USB, PR3, SPROG, LENZ USB, NCE Serial, NCE USB, DCC++, EasyDCC Serial, MERG USB, MRC Prodigy
- Autostart of PanelPro with WiThrottle and Web Server.

click "Download". The image features:

Creates network access point for device connection, or can be plugged into existing network

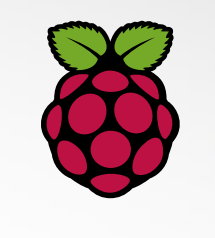

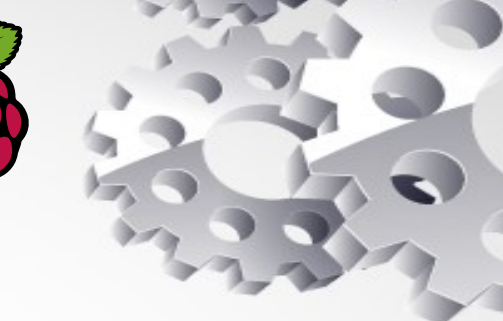

## Etcher:

Página oficial de Etcher.
https://www.balena.io/etcher/

Versiones: Windows (portable) - Linux - macOS

| (i) 🔒 https://www.balena | .io/etcher/        |                                                           | 💟 😭 🏠             |  |
|--------------------------|--------------------|-----------------------------------------------------------|-------------------|--|
|                          | Flash              | . Flawl                                                   | ess.              |  |
|                          | Flash OS images to | SD cards & USB drives, sa                                 | ifely and easily. |  |
|                          |                    | Select drive                                              |                   |  |
|                          |                    | Download for Linux x64 +<br>v1.5.50 <u>See what's new</u> |                   |  |

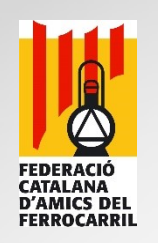

# Descomprimir archivo zip de Raspbian:

- Seleccionamos el archive descargado de Raspbian y con el botón secundario del ratón, se tiene que descomprimir el archivo zip; lo podemos hacer con *WinZip, Winrar*, *7zip* (Linux) o Unarchiver (Macintosh), obtendremos un nuevo archive cor extensión *img*.
- 2. El archivo *img* contiene el Sistema operativo Raspbian, es el que utilizaremos con la utilidad Etcher.

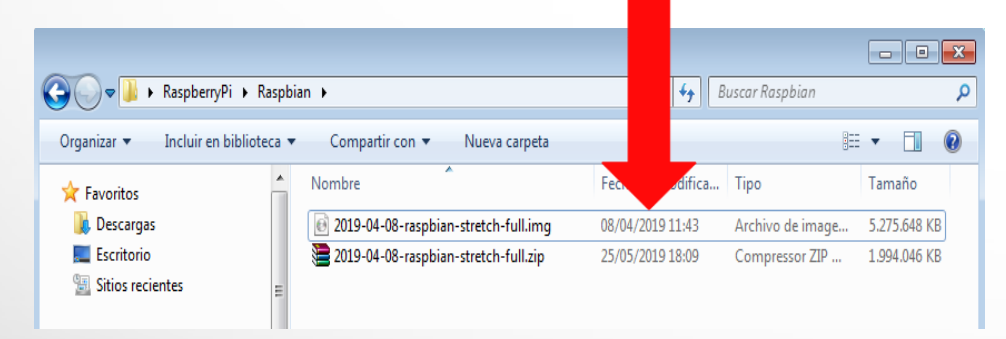

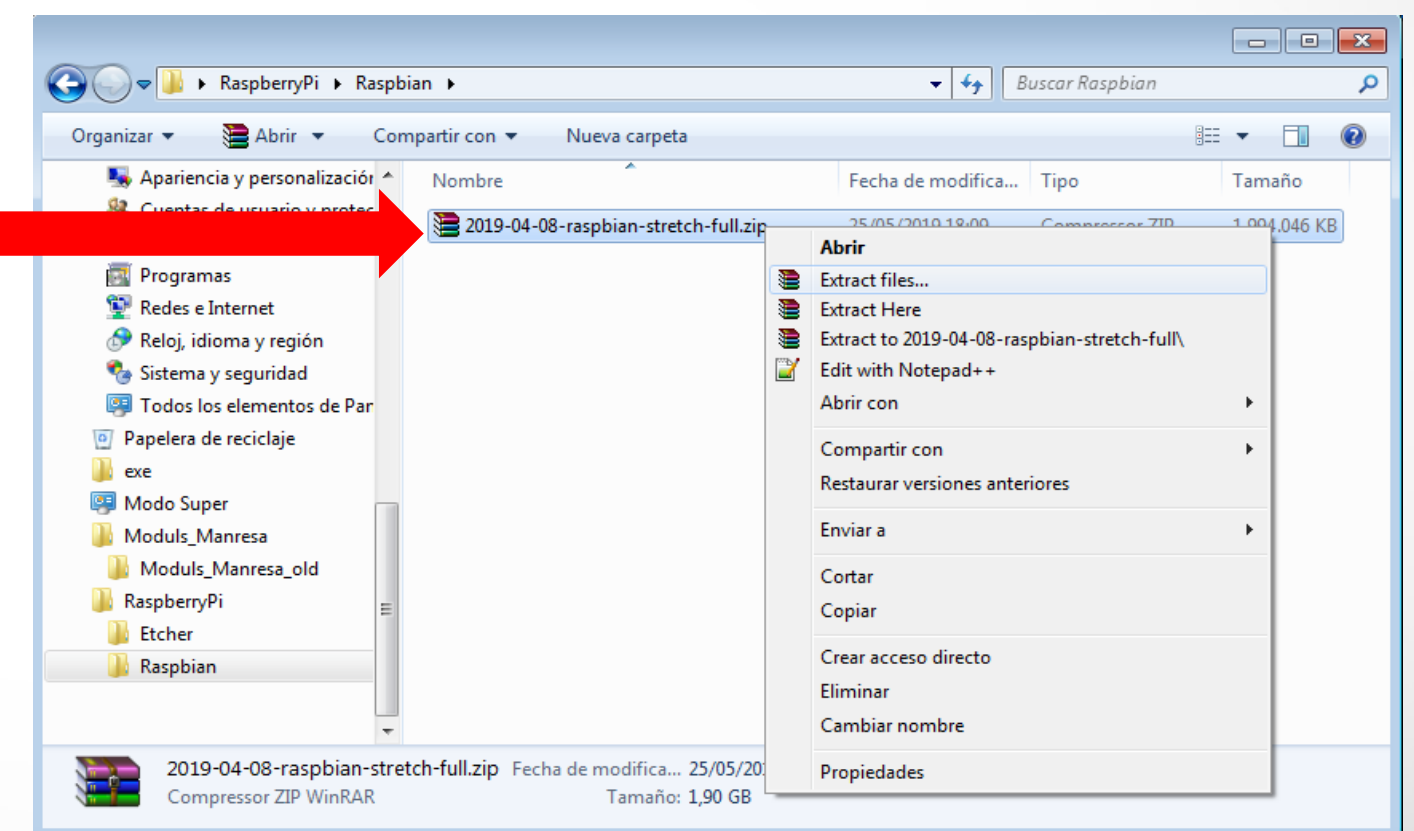

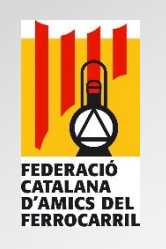

# **Preparar tarjeta Micro-SD:**

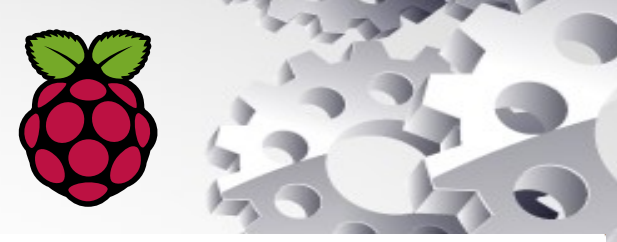

Insertamos la tarjeta Micro-SD en el lector del PC:

- En la utilidad Etcher climamos en "Select image" para seleccionar el archivo img de Raspbian que acabamos de descomprimir.
- 2. <u>Nos aseguramos</u> de seleccionar la tarjeta Micro-SD correcta.
- Clicamos en "Flash" para iniciar el proceso y esperamos a que finalice (+/- 15 minutos).

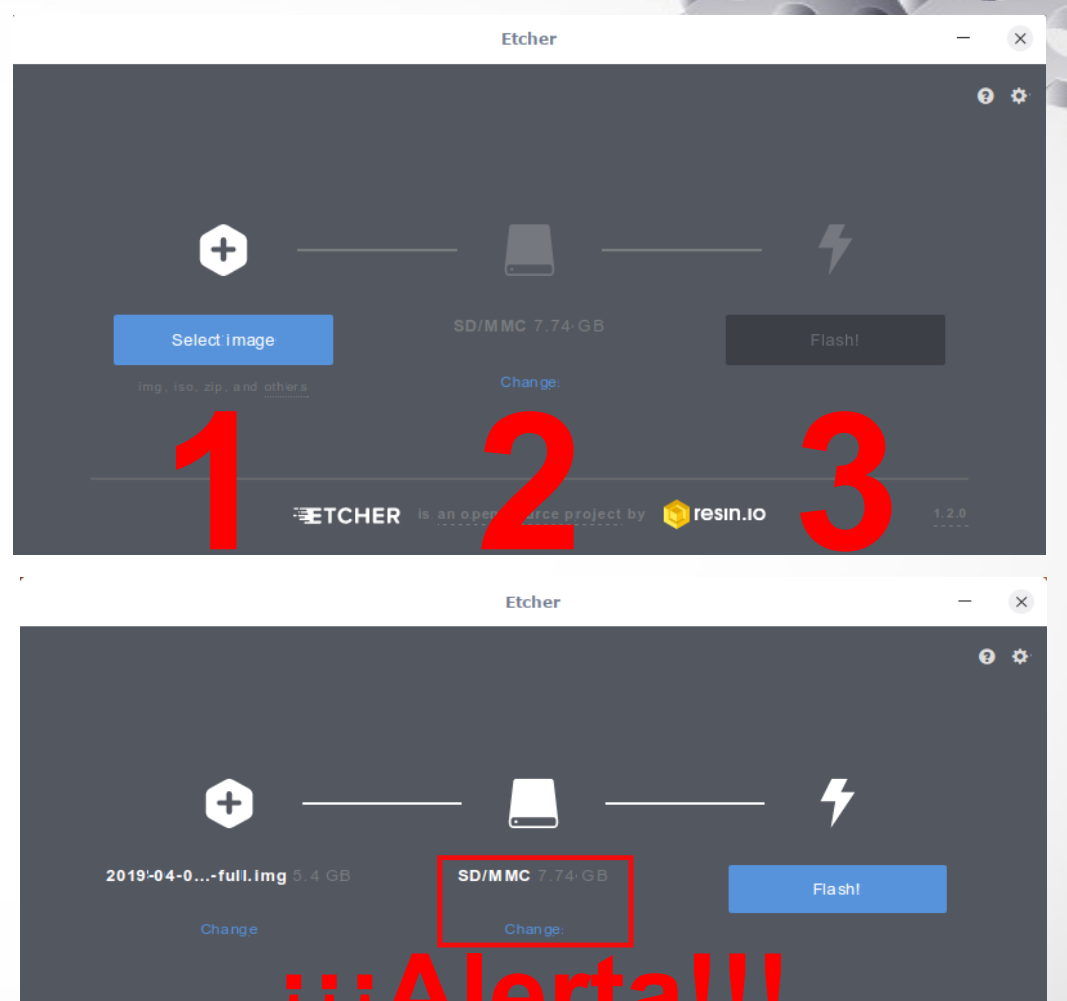

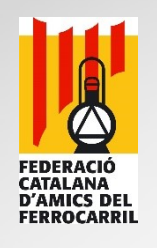

# **Conectar cables a la Raspberry:**

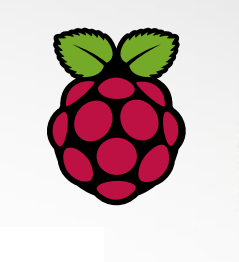

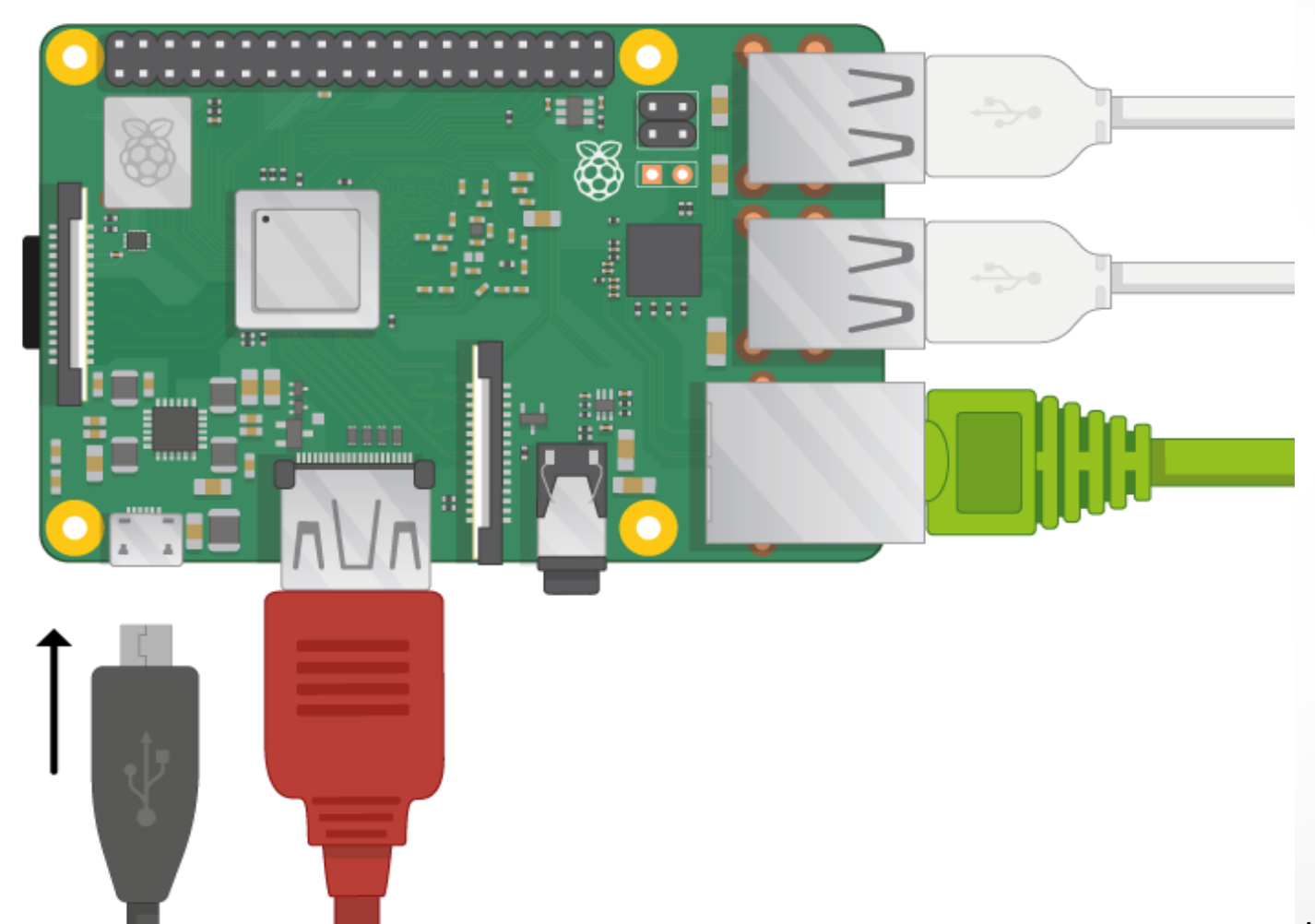

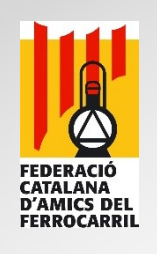

## **Arrancar Raspberry:**

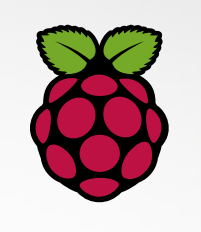

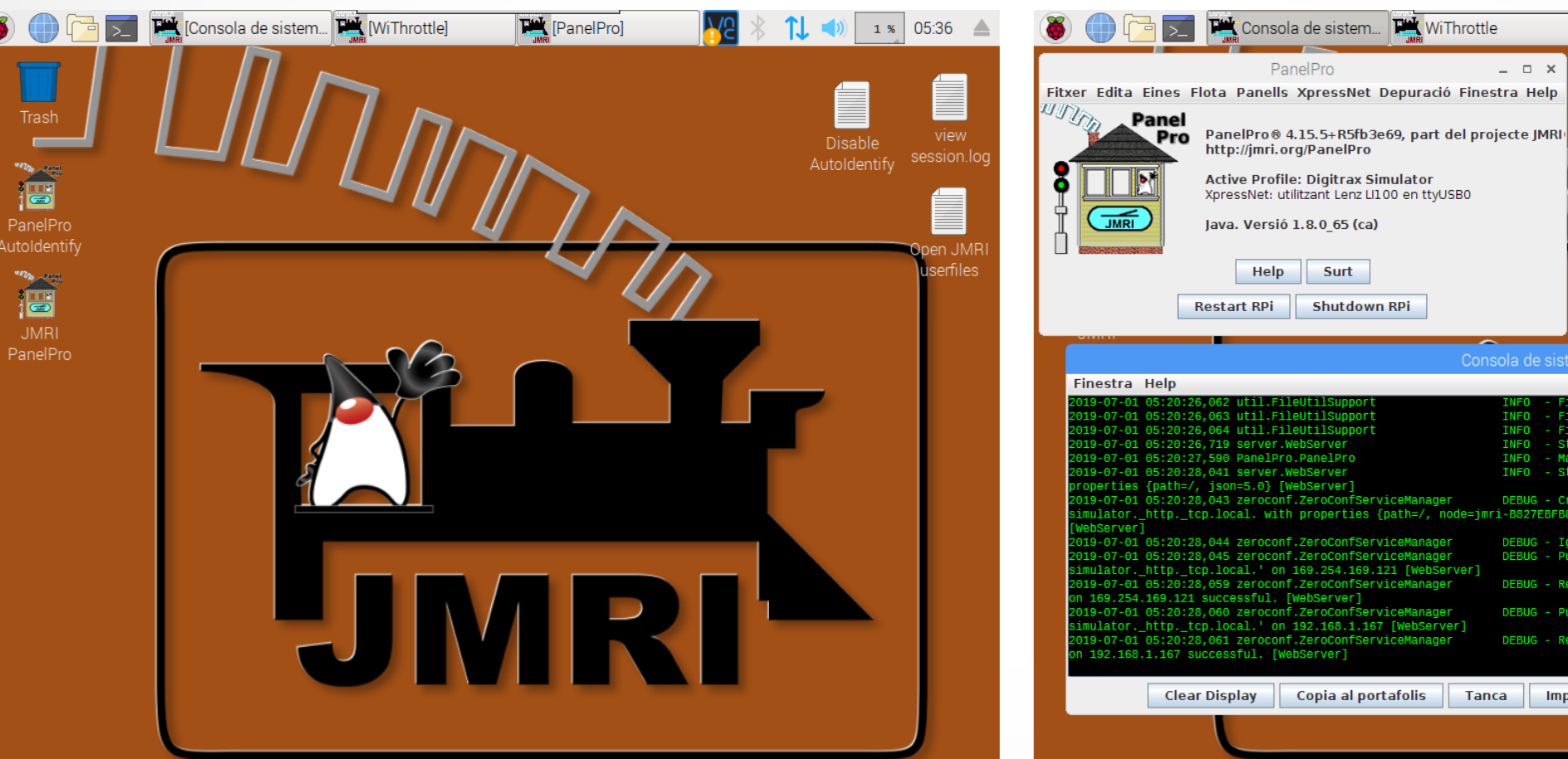

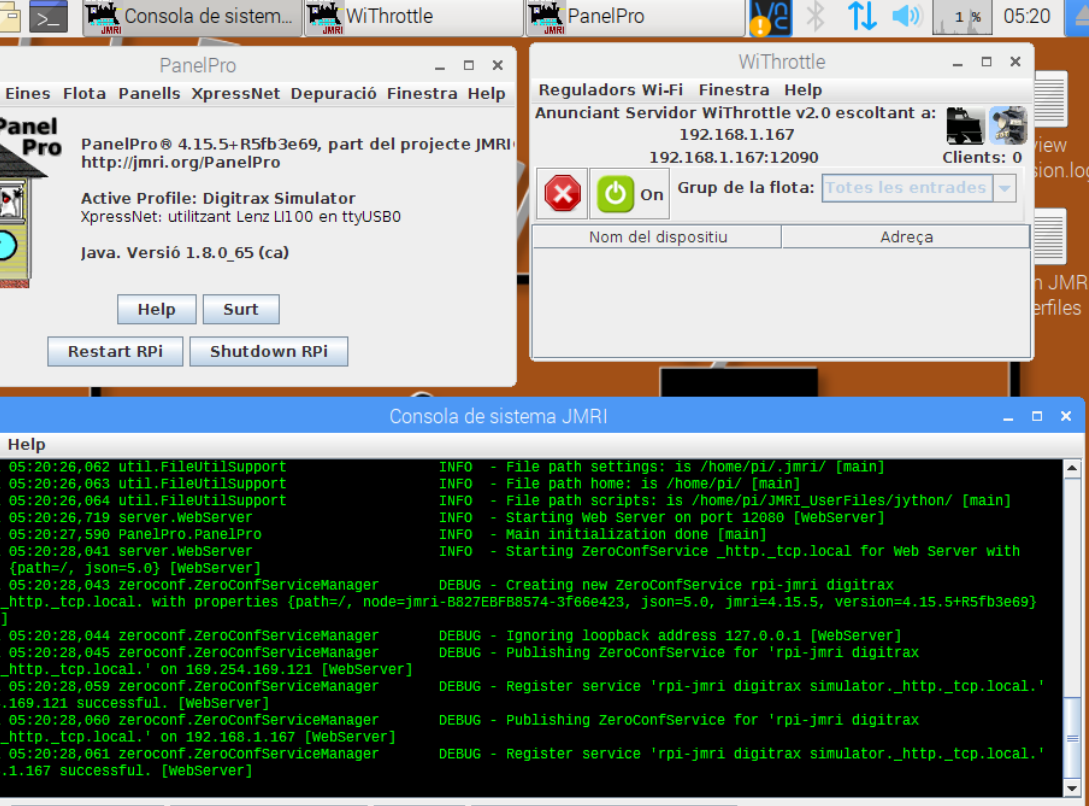

Tanca

Imprimeix Traces de la Pila 🛛 🗹 Desplaçament Automàtic

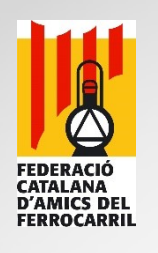

# **Personalizar Raspbian:**

• Cambiar idioma y reiniciar el sistema:

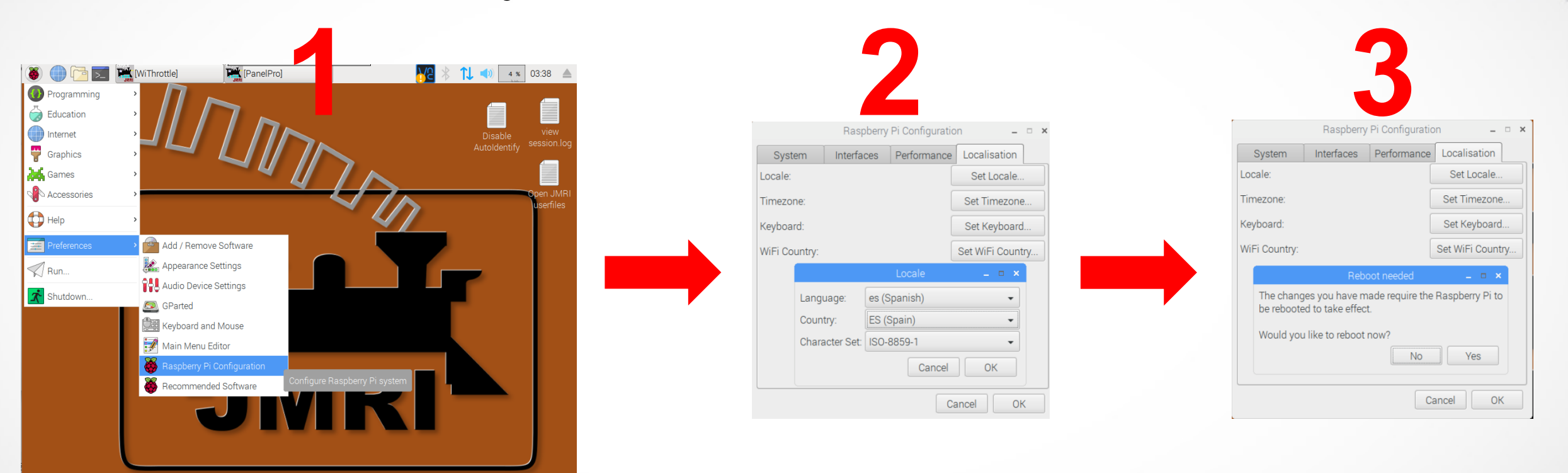

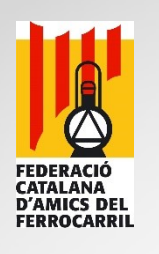

# **Personalizar Raspbian:**

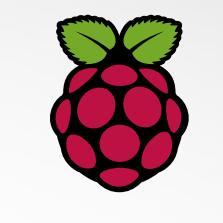

Cambiar huso horario, teclado, región de Wifi y otros

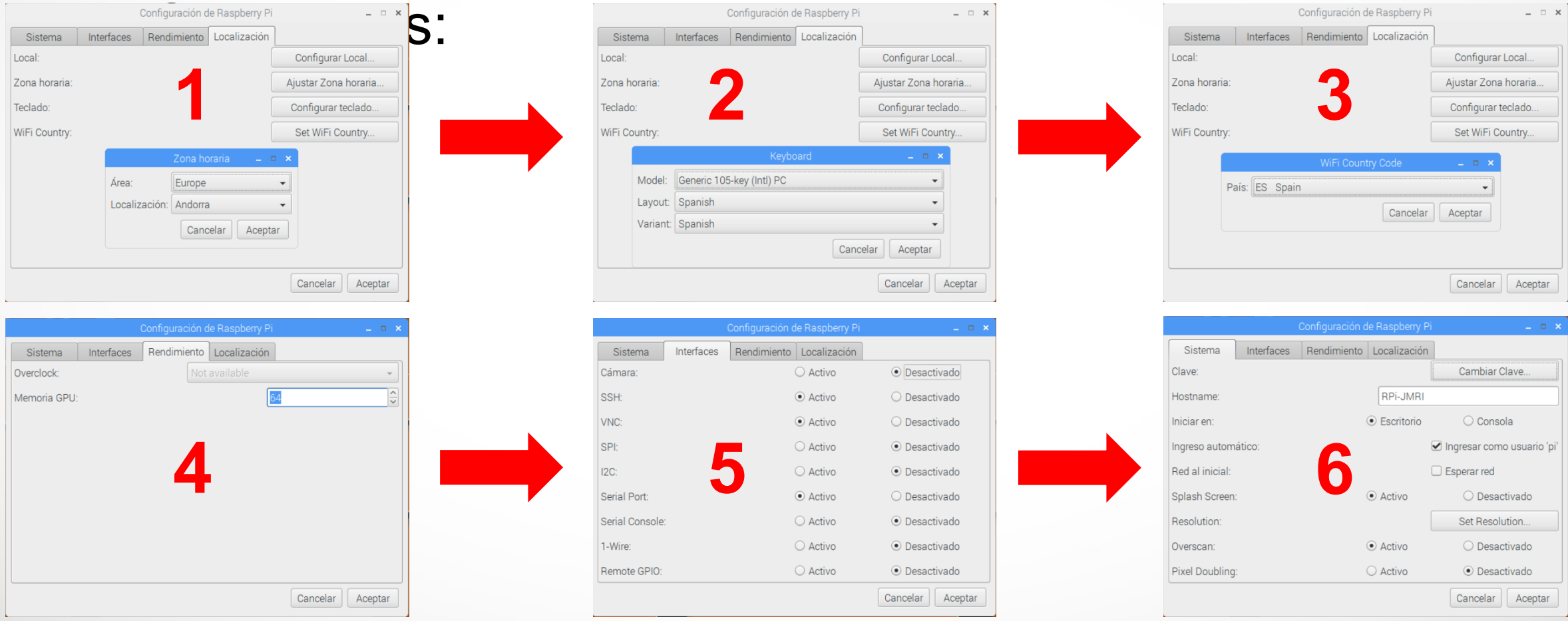

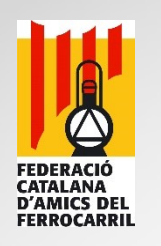

# Conectividad con Raspbian:

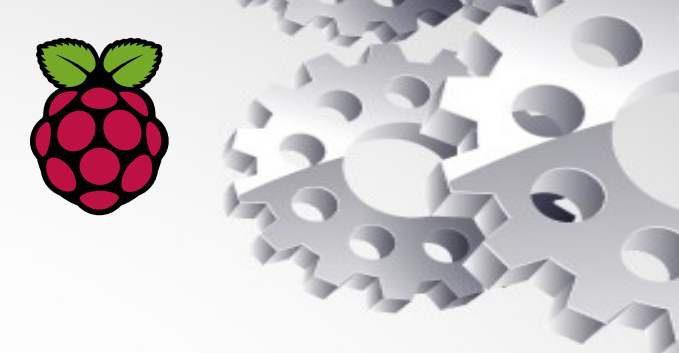

### Servidor VNC (contraseñ "rpl-jmri"):

| IC® Viewer Plus for<br>ee <u>http://www.realvr</u><br>NC. | r Windows<br>nc.com for more information on | V2 |
|-----------------------------------------------------------|---------------------------------------------|----|
| WK Ser                                                    | ver                                         | ~  |
| Encryptik                                                 | on: Let VNC Server choose                   | ~  |
| Connection Mo                                             | de: VNC                                     | v  |

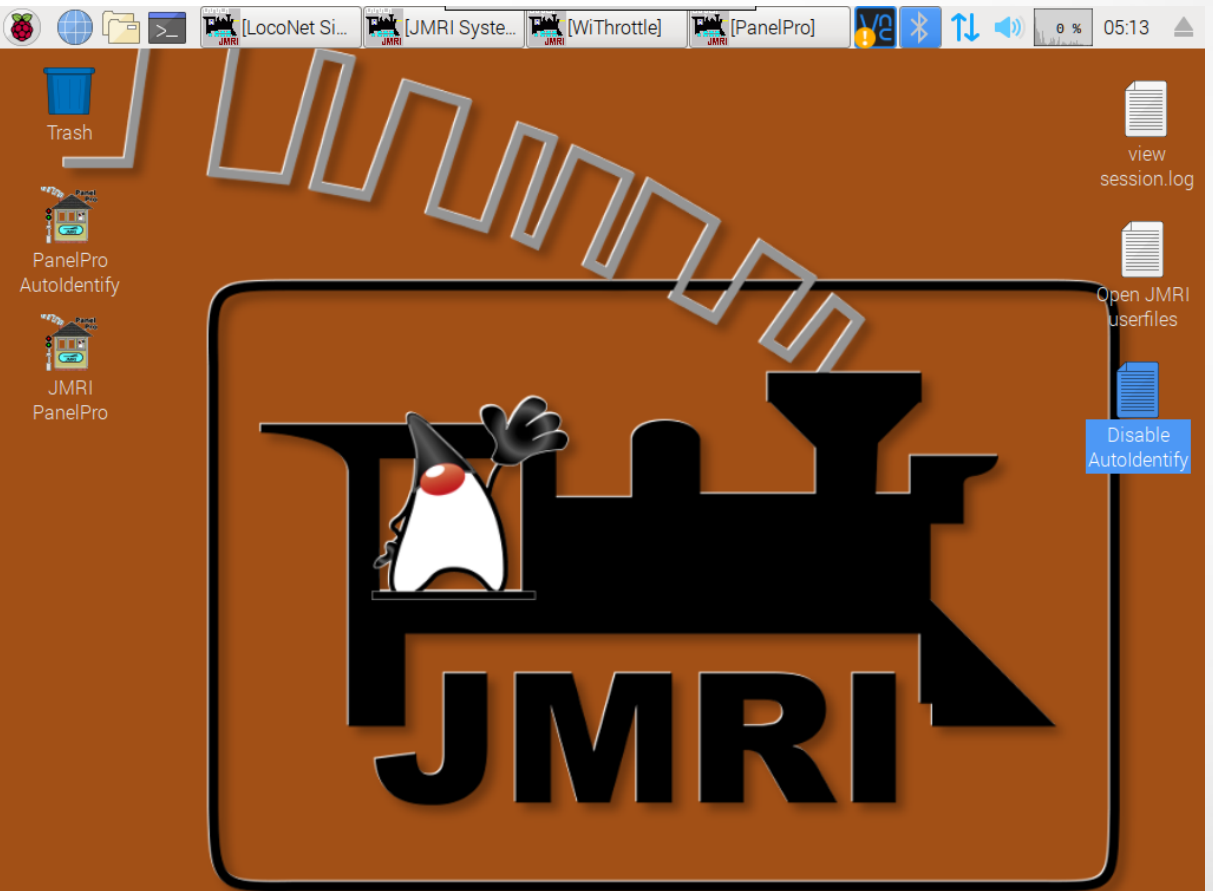

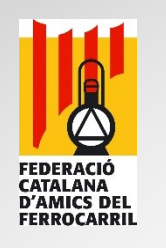

# Conectividad con Raspbian:

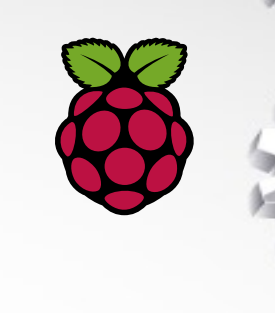

#### Servidor ssh (usuario "pi", contraseña "rpl-jmri"):